# 大型仪器共享管理平台

# 课题组管理员使用手册

为了使您获得良好的用户体验,我们推荐您使用现代浏览器,请使用IE10及以上版本的IE浏览器、火狐浏览区 (Firefox 4.0及以上)和谷歌浏览器访问。请不要用360浏览器啊啊啊~~~

### 一、校内教师登陆

1. 打开浏览器, 输入共享系统的地址: 202.201.13.16/genee

找到登陆框【进入仪器预约系统】

#### 进入仪器预约系统

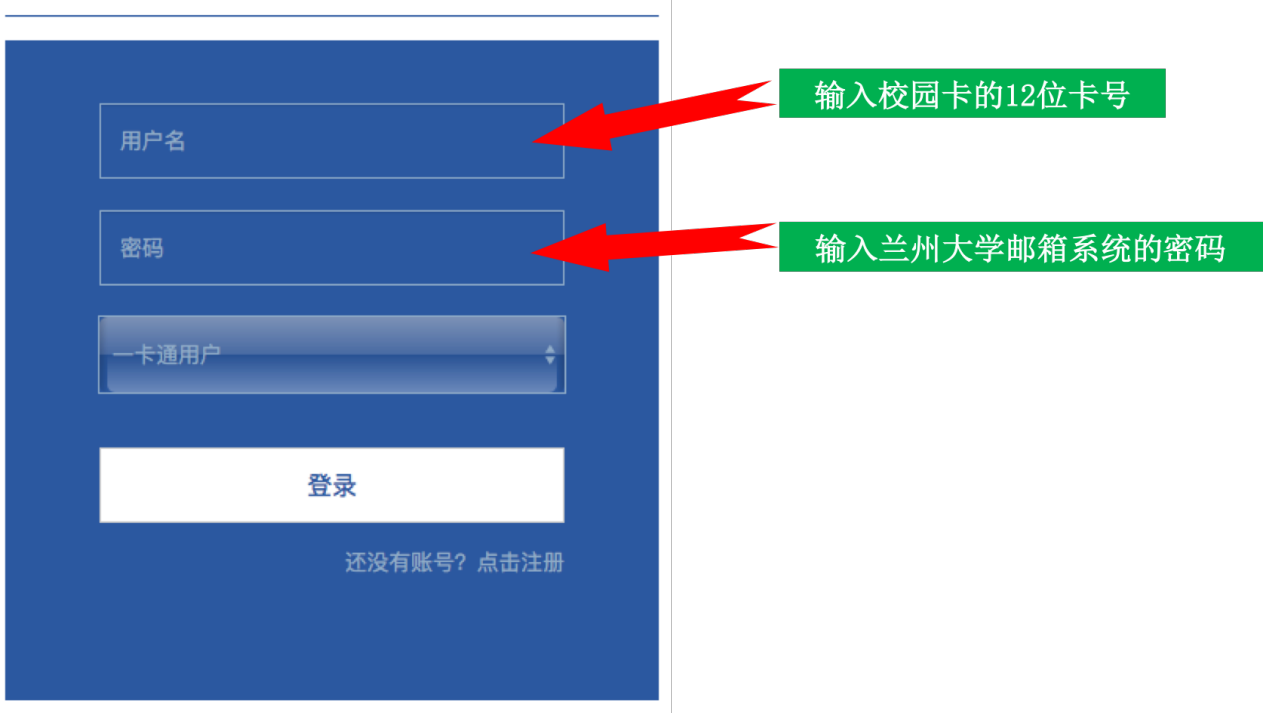

### 点击【一卡通用户】, 在上图提示账号密码进行登录

每位校内教师在初次登陆的时候,系统都会以"您的姓名+课题组"的方式自动创建一个课题组,您就是这个课题组的管理员(也叫PI)。

一定要 课题组管理员 先登陆注册课题组,否则课题组的普通用户(也就是您的学生)注册的时候找不到对应课题 组

### 二、校外老师登陆

1. 打开浏览器,输入共享系统的地址: 202.201.13.16/genee

找到登陆框【进入仪器预约系统】,选择【非一卡通用户】,输入账号密码直接登陆

2.初次使用未注册的用户输入网址: <u>202.201.13.16/lims</u>,进行校外用户注册。联系期望使用仪器的所在平台的平台管理员进行激活。

一定要 课题组管理员 先注册,课题组管理员选择 【注册校外课题组】

校外普通用户等课题组管理员注册好之后选择 【校外用户注册】,选择课题组负责人注册的课题组,注册之后等 待课题组负责人审核激活

# 三、课题组组内成员激活

点击未激活成员-修改,激活即可。

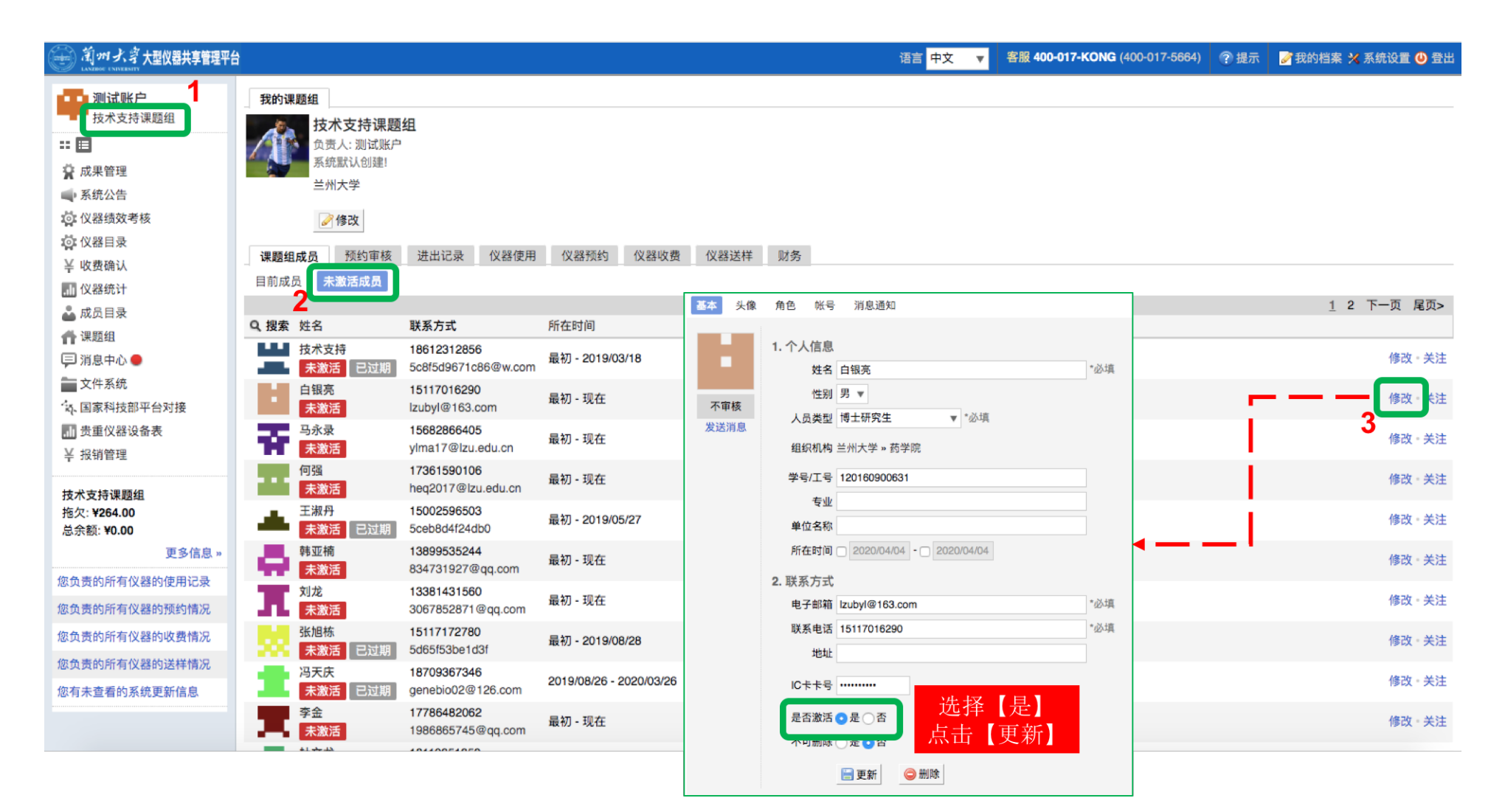

技术支持电话: 400-017-5664

### 四、课题组信息管理

点击【修改】按钮,可以修改课题组的基本信息、设置消息提醒,完善项目相关信息等。

还请课题组管理员老师添加几个【项目管理】的信息,组内用户预约仪器的时候可以关联项目, 便于后续成果的 统计。

|  | 课题组目录 我的课题组 ▶ 修改 基本信息 课题组图标 项目管理 消息提醒     本研类项目    ● 添加   ● 添加   ● 添加   ● 添加   ● 添加 | 修改 - 关注 |
|--|-------------------------------------------------------------------------------------|---------|
|--|-------------------------------------------------------------------------------------|---------|

### 五、课题组组内成员记录

在【我的课题组】选项下,您可以查看管理理课题组成员、查看组内成员的进出记录、仪器使用记录、仪器预约记

录、仪器收费、仪器器样和财务等信息。

| (美)がより大型仪器共享管理平台                                                                                                    | 1                                                   |                                           |                                |                                                  |      |        |                        | 语言中文 | • | 客服 400-017-KONG (400-017-5664) | ? 提示 | 📝 我的档案 🗙 系统设置 😃 登出 |
|----------------------------------------------------------------------------------------------------|-----------------------------------------------------|-------------------------------------------|--------------------------------|--------------------------------------------------|------|--------|------------------------|------|---|--------------------------------|------|--------------------|
| <ul> <li>Ⅲ试账户<br/>技术支持课题组</li> <li>Ⅱ</li> <li>菜 成果管理</li> <li>承统公告</li> <li>② 仪器绩效考核</li> <li>③ 仪器5</li> <li>◇ 仪器目录</li> <li>关 收费确认</li> <li>副 仪器统计</li> <li>▲ 成员目录</li> </ul> | 我的课题组<br>了了一个,我们课题组成员<br>读题组成员<br>管书出Excel<br>末锁定 已 | <b>技术支持</b> 说<br>负责人:测试<br>系统默认创鲜<br>兰州大学 | 果 <b>题组</b><br>账户<br>即<br>核 进出 | 记录 仪器使用 仪器预约                                     | 仪器收费 | 仪器送样 贝 | <mark>2</mark><br>扬    |      |   |                                |      |                    |
| ☆ 課題组   戸 消息中心 ●                                                                                                    | Q. 搜索                                               | 使用者                                       | 收费金额                           | 仪器                                               | 样品数  | 代开反馈   | 备注                     |      |   |                                |      | 1 2 3 4 5 下一页 尾页>  |
| ★ 文件系统<br>本 国家科技部平台对接<br>■ # ★ ★ ↓ \$ \$ \$ \$ \$ \$ \$ \$ \$ \$ \$ \$ \$ \$ \$ \$ \$                                                                                          | 019877                                              | lzu_linshi                                | ¥0.00                          | <b>450-GC气相色谱仪</b><br>03/16 09:39:29 - 17:29:21  | 1    |        | 未反馈<br>收费 ¥0.00        |      |   |                                |      |                    |
| □□ 页里仪器设备表<br>¥ 报销管理                                                                                                    | 019846                                              | lzu_linshi                                | ¥0.00                          | <b>450-GC气相色谱仪</b><br>03/12 09:56:30 - 16:53:50  | 1    |        | 未反馈<br>收费 ¥0.00        |      |   |                                |      |                    |
| 技术支持课题组<br>拖欠: ¥264.00<br>总余额: ¥0.00                                                                                                    | 018728                                              | lzu_linshi                                | ¥0.00                          | <b>450-GC气相色谱仪</b><br>01/09 18:57:17 - 22:02:22  | 1    |        | 未反馈<br>收费 <b>¥0.00</b> |      |   |                                |      |                    |
| 更多信息 »<br>您负责的所有仪器的使用记录                                                                                                    | 018639                                              | lzu_linshi                                | ¥0.00                          | <b>450-GC气相色谱仪</b><br>01/09 09:21:33 - 16:59:45  | 1    |        | 未反馈<br>收费 ¥0.00        |      |   |                                |      |                    |
| 您负责的所有仪器的预约情况<br>您负责的所有仪器的收费情况                                                                                                    | 018501                                              | 技术支持                                      | ¥0.00                          | 安捷伦三重四级杆液质连用仪<br>01/08 11:16:42 - 01/10 18:02:53 | 1    | 正常     | 正常<br>收费 ¥0.00         |      |   |                                |      |                    |
| 您负责的所有仪器的送样情况<br>您有未查看的系统更新信息                                                                                                    | 018498                                              | 技术支持                                      | ¥0.00                          | 超高分辨液相质谱联用仪<br>01/08 11:01:59 - 11:08:10         | 1    | 正常     | 正常<br>收费 ¥0.00         |      |   |                                |      |                    |
|                                                                                                    | 018236                                              | lzu_linshi                                | ¥0.00                          | 450-GC气相色谱仪                                      | 1    |        | 未反馈                    |      |   |                                |      |                    |

# 六、查找仪器

### 点仪器目录,在搜索框中查找需要预约的仪器

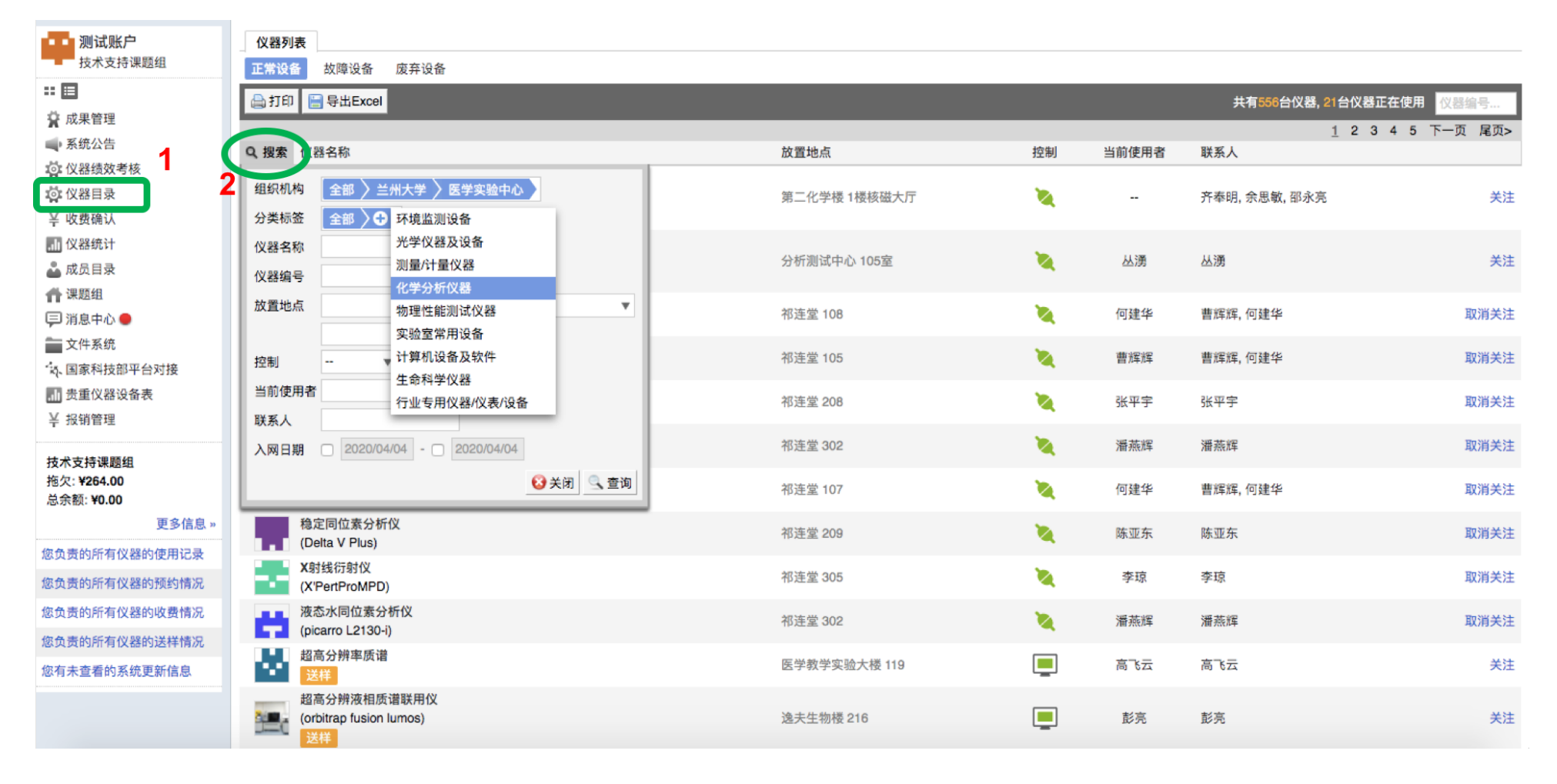

天津市基理科技股份有限公司

技术支持电话: 400-017-5664

## 七、仪器自主预约

自主预约是指校内用户通过仪器负责人的培训后可独立操作仪器,经仪器负责人设置后可在自己预约成功的时间

### 段进行**自主上机实验。**

| 测试账户                      | 7. /CI             | 仪器列        | 表                                      |   |                 |                     |          |          |                         |           |         |
|---------------------------|--------------------|------------|----------------------------------------|---|-----------------|---------------------|----------|----------|-------------------------|-----------|---------|
|                           | <u> <u></u> 생활</u> | 正常设备       | 备 故障设备 废弃设备                            |   |                 |                     |          |          |                         |           |         |
|                           |                    | 🗎 री ध     | I I III 导出Excel                        |   |                 |                     |          |          | 共有88台仪器,                | 1台仪器正在使用  | 仪器编号    |
| ★ 成未管理<br>■ . 玄磁八生        |                    |            |                                        |   |                 |                     |          |          |                         | 1 2 3 4 5 | 下一页 尾页> |
| · 水机公台                    | 1                  | 全部 招       | 國家结果                                   |   |                 |                     |          |          |                         |           |         |
| 范 仪器目录                    |                    | Q.搜索       | 仪器名称                                   |   | 放置地点            |                     | 控制       | 当前使用者    | 联系人                     | _         |         |
| ¥ 收费确认                    |                    | 组织机构       | ◎ 兰州大学 » 生命科学学院 ×                      |   | 超高分             | 辨液相质谱联用位            | 义 (正常)   |          |                         |           |         |
| 山仪器统计                     |                    |            | 超高分辨液相质谱联用仪<br>(orbitrap fusion lumos) | < | ₩系人:            | 彭亮                  |          |          |                         |           | 关注      |
| 👗 成员目录                    |                    |            | 送样                                     |   |                 | engliang@lzu.edu.cn |          |          |                         |           |         |
| 👚 课题组                     |                    | -          | 超高速离心机                                 |   | 仪器编号 20182293   | 303                 |          | 見        | 格 orbitrap fusion lumos |           |         |
| 🗐 消息中心 🔵                  |                    |            | T面约                                    |   | ; 生产厂家 美国热电     |                     |          | <u> </u> | 명 orbitrap fusion lumos |           | 关注      |
| 📄 文件系统                    |                    |            | 起远; 內心机 (贝克曼)                          |   | 制造国家美国          | We to               |          | 分        | 类号 030301510            |           | 44.54   |
| · 读、国家科技部平台               | 対接                 |            | 预约                                     |   | 2 放置地点 递天生物     | 极216<br>,生会到受受院,生命  | 会科学研究实验由 | 出)       | 日期 2017/04/03           |           | 天注      |
| ■ 贵重仪器设备表                 | Ę                  |            | 高速离心机(beckman)                         |   | · 购置日期 2016/10/ | " 王叩科子子阮"王<br>18    | 叩科子研究关照中 | 心 12番 入民 | 日期 2019/01/18           |           | 24.54   |
| ¥ 报销管理                    |                    |            |                                        |   |                 |                     |          |          |                         |           | 天注      |
| 技术支持课题组                   |                    | 1.1.1      | 高速离心机(HITACHI)                         |   |                 |                     | ~        |          |                         |           |         |
| 拖欠: ¥264.00<br>总余额: ¥0.00 |                    |            | (Avanti J-26XPI)<br>预约                 |   | 逸夫生物楼 106       |                     | <b>1</b> |          | 李海燕, 牛育红                |           | 关注      |
| ABAZANZA TOTOO            | 更多信息 »             | 100        | 高速台式冷冻离心机                              |   |                 |                     |          |          |                         |           |         |
| 您负责的所有仪器的                 | 你使用记录              |            | (3-30K)                                |   | 逸夫生物楼 106       |                     |          | -        | 李海燕                     |           | 关注      |
| 您负责的所有仪器的                 | 勾预约情况              |            | 预约<br>离心边统心                            |   |                 |                     |          |          |                         |           |         |
| 你负责的所有仪器的                 | 山安悲情に見             |            | labconco                               |   | 逸夫生物楼 213A      |                     | 1        |          | 彭亮                      |           | 关注      |
| 你会事的所有以跟你                 | 52424810           |            | 预约                                     |   |                 |                     |          |          |                         |           |         |
| 你去去本手的 无效                 | 5001年1月70日         |            | 流式细胞仪<br>(LSBEortessa)                 |   | · 法 + 生 物 様 218 |                     | ¥.,      |          | रेक्षे हत्व             |           | 取消关注    |
| 您有木宣有的系统。                 | ヒ秋11日尼             |            | 预约                                     |   | ALTINIX LIU     |                     | - ML     |          | ×d3 (313                |           | AX/HT/T |
|                           |                    | <b>1</b> 4 | 组织匀浆机                                  |   | 逸夫牛物楼 213A      |                     | ×.       | -        | 彭高                      |           | 关注      |
|                           |                    |            |                                        |   |                 |                     |          |          |                         |           |         |

# 八、仪器送样预约

送样预约指用户根据预约送样时间点进行送样,由仪器负责人代为测试,用户申请送样预约之后,需等待仪器负责 人进行审批和安排测试时间,此种模式主要针对操作性较强,工序较为复杂的大型仪器设备。

# 九、仪器使用

针对自主预约的仪器,用户预约成功后按约定时间到仪器所放置的楼宇进行自测。

### 十、记录查看

可以查看自己预约过的仪器、产生的收费记录,仪器培训审核的申请结果,以及某些仪器每次预约需要机主审批的结果等。

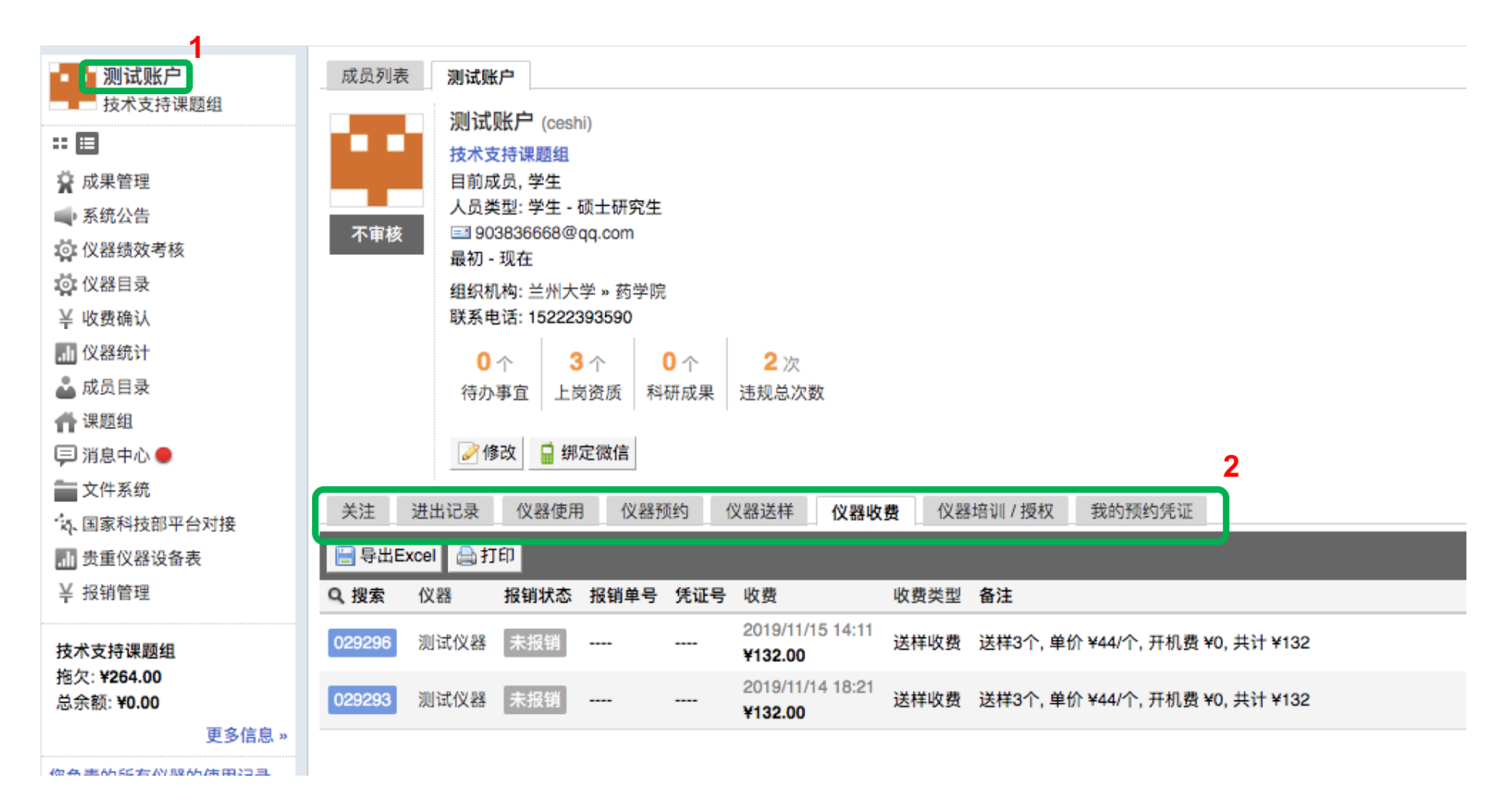

十一、报销管理

### 1.【临时PI】授权(非必须)

课题组管理员可以根据自己的实际工作情况,可以将课题组内某些成员设定为"临时PI",帮助自己管理组内成员的 仪器使用费用的报销工作。授权【临时PI】的用户,具备管理组内【报销管理】模块的功能权限。

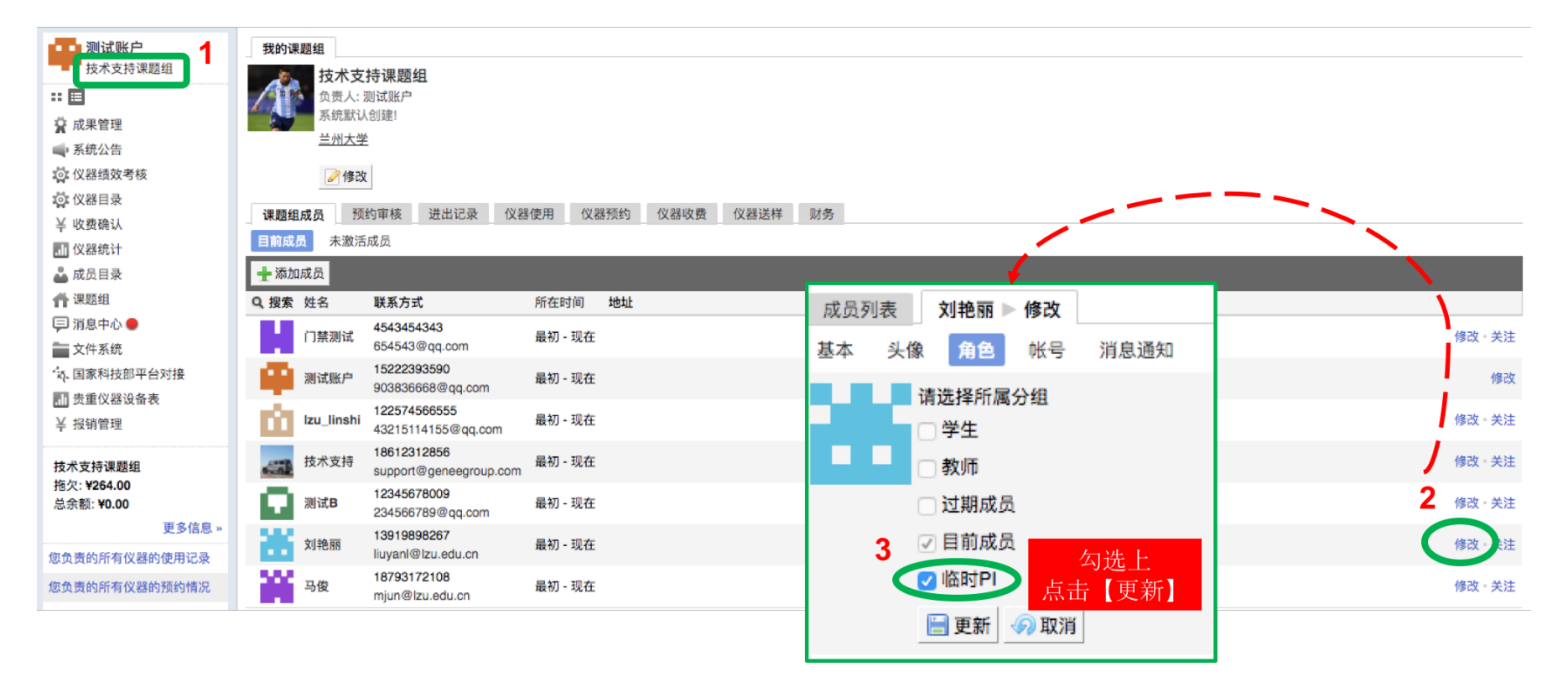

### 2. 报销管理

点击【报销管理】模块,进入对应功能页面。

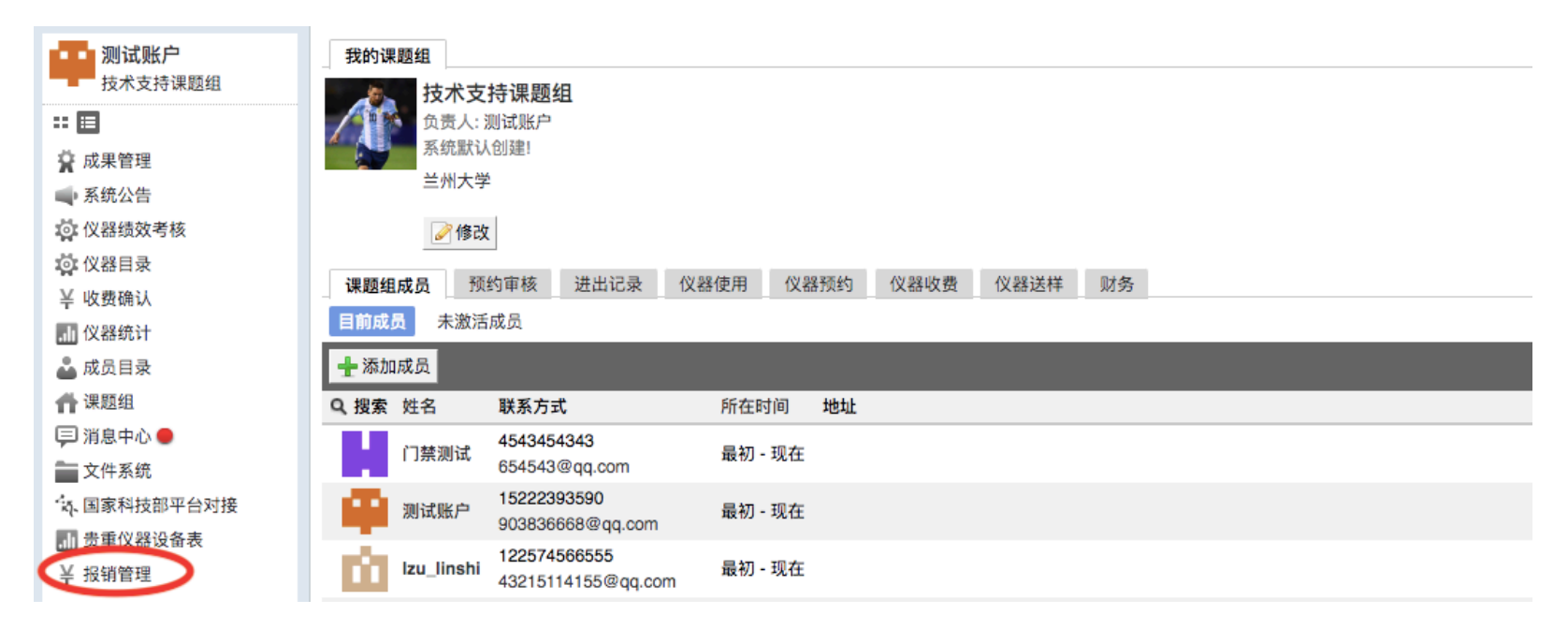

#### 2.1 经费管理

(1) 在"报销管理->经费管理->我的经费" 中查看本课题组的课题组PI的经费信息。

| 经费管理 | 我的授权 | 我的经费          |         |      |      |       |      |     |      |    |
|------|------|---------------|---------|------|------|-------|------|-----|------|----|
| 报销项目 | 经费卡号 |               |         |      |      |       |      |     | 搜索 更 | 更新 |
| 报销单  |      |               |         |      |      |       |      |     |      | _  |
|      | 经费卡号 | <u>1</u><br>7 | 卡内余额(元) | 部门名称 | 部门编号 | 项目名称  | 项目编号 | 负责人 | 授权人员 |    |
|      |      |               |         |      | 未查询  | 到相关数据 |      |     |      |    |
|      |      |               |         |      |      |       |      |     |      |    |
|      |      |               |         |      |      |       |      |     |      |    |

点击【更新】,刷新学校财务系统的课题组PI经费卡信息。

获取到经费卡信息之后,【授权人员】下方会出现【设置】和【查看】两个功能按键

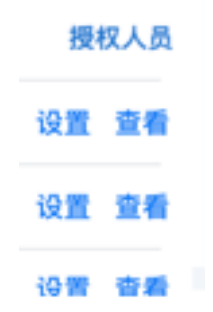

(2) 点击【设置】,进入经费授权页为他人授权经费卡:可以为多个组内用户或其他课题组PI授权使用经费卡;

14

点击【查看】,可查看该经费卡的授权用户信息。

天津市基理科技股份有限公司

(3) 课题组PI或 临时PI在"报销管理->经费管理->我的授权"中查看被授权的经费信息;授权信息包含:本课题 组可用经费卡,以及被其他课题组PI授权的经费卡。

#### 2.2 报销项目

生成报销项目的前提是需要有组内成员的使用记录,一般流程大致就是:组内用户预约使用仪器,产生仪器的收费记录,然后仪器管理员会通过系统在线确认这条收费记录的金额准确性(若一起管理员不确认,一个月后自动确认);仪器收费被确认之后,此条收费记录会实时进入到【报销项目】。

|      | 兰州;  | 大学报销管理                                                                                                    |         |        |         |           |            |       |             | 技术支持 🖒    |
|------|------|----------------------------------------------------------------------------------------------------|---------|--------|---------|-----------|------------|-------|-------------|-----------|
| 经费管理 | 报销项目 |                                                                                                    |         |        |         |           |            |       |             |           |
| 报销项目 | 相内認知 | 128                                                                                                    |         |        |         |           |            |       |             |           |
| 按销单  | 计费编  | 1993日<br>1995<br>1日<br>1999<br>1日<br>1997<br>1日<br>1997<br>1日<br>1997<br>1日<br>1997<br>1日<br>1997<br>1日<br>1997<br>1日<br>1997<br>1日<br>1997<br>1日<br>1997<br>1日<br>1997<br>119<br>1997<br>119<br>1997<br>11997<br>11977<br>11977<br>11 | 戰組、同一经费 | 使用者    | X器入账账号的 | 的报销项目生成一张 | 仪器名称       |       |             | 没来        |
|      |      | 经费卡号                                                                                                    | 入账账号    | 计费编号   | 使用者     | 收费 (元)    | 收费仪器       | 仪器负责人 | 仪器负责人电话     | 操作        |
|      |      | -                                                                                                    | 234     | 022614 | 成员1     | 300       | 核磁共振波谱仪    | 闫晓丽   | 13893289044 | 撤回 修改经费卡号 |
|      |      | 505000051000026                                                                                                    | 234     | 022624 | 成员2     | 200       | 核磁共振波谱仪    | 间晚丽   | 13893289044 | 撤回 修改经费卡号 |
|      |      | 505000051000026                                                                                                    | 11      | 022618 | 成员2     | 300       | 气体稳定同位素质谱仪 | 张雪瑶   | 15193101342 | 撤回 修改经费卡号 |
|      |      | 223000861894                                                                                                    | 11      | 022615 | 成员1     | 300       | 气体稳定同位素质谱仪 | 张雪瑶   | 15193101342 | 撤回 修改经费卡号 |
|      |      | 505000051000026                                                                                                    | 234     | 022613 | 成员1     | 12.61     | 核磁共振波谱仪    | 闫晓丽   | 13893289044 | 撤回 修改经费卡号 |
|      |      | 223000861894                                                                                                    | 234     | 022611 | 成员1     | 6.13      | 核磁共振波谱仪    | 间晚丽   | 13893289044 | 撤回 修改经费卡号 |
|      |      | 223000861894                                                                                                    | 234     | 022606 | 韩亚楠     | 8.13      | 核磁共振波谱仪    | 闫晓丽   | 13893289044 | 攤回 修改经费卡号 |
|      |      | 505000051000026                                                                                                    | 234     | 022608 | 韩亚楠     | 200       | 核磁共振波谱仪    | 间晚丽   | 13893289044 | 難回 修改经费卡号 |

16

天津市基理科技股份有限公司

技术支持电话: 400-017-5664

(1) PI或临时PI查看「组内报销项目」,并调整报销项目的经费卡号。

PI或临时PI可勾选若干报销项目,点击【生成报销单】,报销项目将根据报销单生成规则生成一张或多张报销单。 (报销单生成规则:同一课题组、同一经费卡号且使用同一仪器入账账号的报销项目生成一张报销单)

(2) PI或临时PI在「组内报销项目」中,撤回"未报销"的报销单

PI或临时PI可将存在疑问的报销项目撤回至使用收费,变为一条未确认的收费记录,由机主重新确认收费后,再次进入报销管理。

#### 2.3 报销单

生成报销单之后,PI或临时PI对组内"未报销"的报销单进行提交报销操作并在线打印,此时系统将通过接口,将 "报销中"的报销单信息传至财务系统。"未报销"的报销单支持撤回操作和修改经费卡操作。

打印报销单,PI或临时PI递交到财务大厅,等待财务处进行审核:

(1) 审核通过,报销状态变为"已报销",课题组财务账号中自动回冲等额虚拟额度。注:选用他组PI经费卡进行 报销的报销单,报销完成后,自动为报销单所属课题组的财务账号回冲等额虚拟额度。

(2) 审核驳回,报销单状态变为"未报销",系统自动发送消息通知,由PI或临时PI重新调整报销单经费卡号,再次报销。